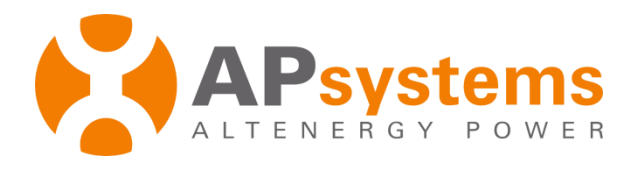

# **Shared ECU User Manual**

Version 2.0

APsystems

Building 2, No. 522, Yatai Road, Nanhu District, Jiaxing City, Zhejiang, China Email: emasupport@apsystems.com www.APsystems.com © All Rights Reserved

# **Table of Contents**

| Intr | oduc | tion     |                                                    | 1   |
|------|------|----------|----------------------------------------------------|-----|
| 1.   | Ва   | sic Conc | epts and Usage Restrictions                        | 2   |
|      | 1.1  | Two      | Kinds of Shared ECU User                           | 2   |
|      |      | 1.1.1 U  | Iser Category Introduction                         | 2   |
|      |      | 1.1.2 0  | pen Installer Register Shared ECU User Permissions | 3   |
|      | 1.2  | Reg      | istration                                          | 3   |
|      |      | 1.2.1    | Register Shared ECU Master User                    | 4   |
|      |      | 1.2.2    | Register Shared ECU Sub User                       | 5   |
|      | 1.3  | The      | Restrictions of Share ECU                          | .11 |
| 2.   | Info | rmation  | n Inquiry and Management                           | 12  |
|      | 2.1  | Sea      | rch for Shared ECU Users                           | .12 |
|      | 2.2  | Sha      | red ECU User Registration Information Management   | .13 |
|      |      | 2.2.1    | Shared ECU Master User                             | .13 |
|      |      | 2.2.2    | Shared ECU Sub User                                | .16 |
|      | 2.3  | Inco     | omplete Customer                                   | .17 |
| 3.   | Syst | em Data  | a Monitoring                                       | 18  |
|      | 3.1  | Diff     | erent Types Of User Login Monitor Content          | .18 |
|      | 3.2  | Inst     | aller Management Shared ECU Users                  | .19 |

# Introduction

The Shared ECU users means that several households adjacent to or sharing the same roof establish their own photovoltaic power plants and communicate data through the same ECU, and each customer has independent photovoltaic equipment (inverters and components) through independent EMA accounts monitor the operating status of their respective systems in real time. This manual introduces how to quickly use the EMA function for such users.

### 1.1 Two Kinds of Shared ECU User

### **1.1.1 User Category Introduction**

Shared ECU Master User: In order to facilitate management, the installer is required to register a master user account for the shared ECU, through which the account can be used to centrally manage and view all inverter information sharing the ECU, and simplify the registration process of shared ECU users.

Shared ECU Sub User: EMA can create different monitoring accounts for different household users who use the same ECU. The accounts do not interfere with each other and monitor the running status and power generation data of their own inverters in real time.

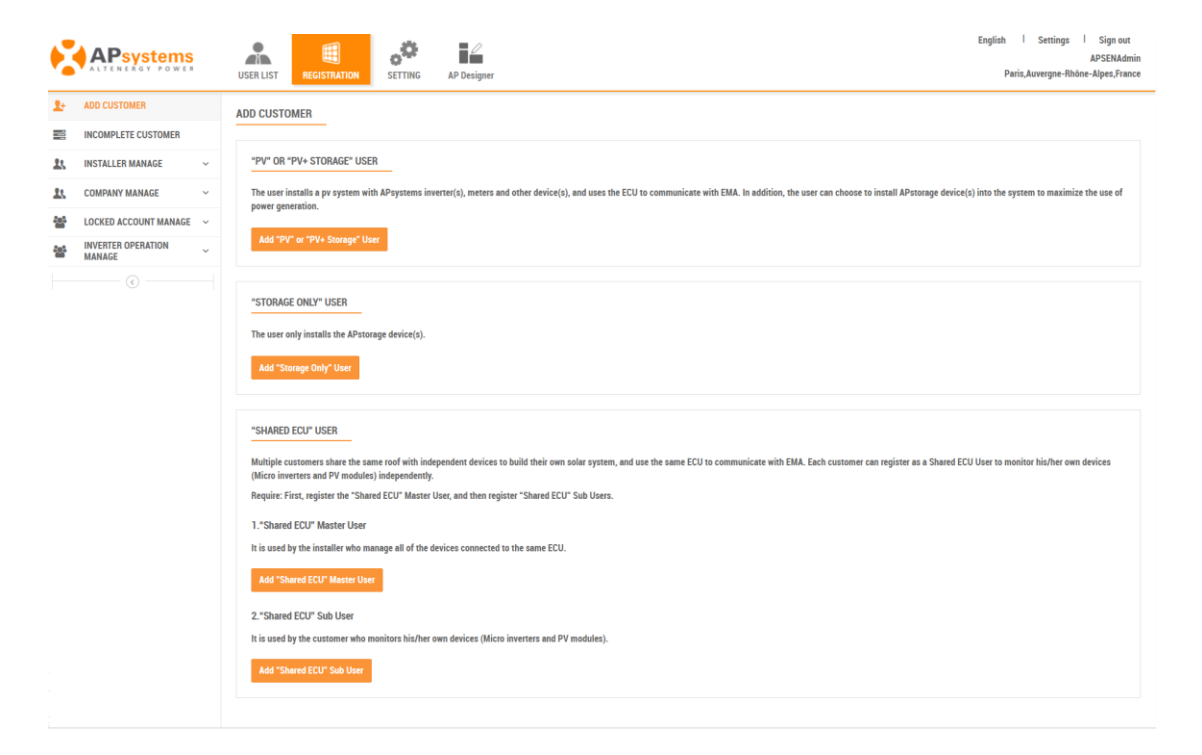

| X  | APsystems                    |   | USER LIST SETTING AP Designer                                                                                                    | English   Settings   Sign out<br>APSENAdmin<br>Paris,Auvergne-Rhöne-Alpes,France |
|----|------------------------------|---|----------------------------------------------------------------------------------------------------|----------------------------------------------------------------------------------|
| Ŀ  | ADD CUSTOMER                 |   | STEP 1 : PERSONAL INFO STEP 2 : ECU INFO STEP 3 : INVERTER INFO STEP 4 : GROUP VIEW INFO STEP 5 : UPLOAD PICTURE STEP 6                                                                                      | 5 : SHARED ECU SUB-USER INFO(OPTIONAL                                            |
|    | INCOMPLETE CUSTOMER          |   | • • • • • • • • • • • • • • • • • • • •                                                                                                    | 0                                                                                |
| 15 | INSTALLER MANAGE             | ~ | We collect the Account Info and System Info in order to provide technical support and after sales service to you. Account Info means the account credentials. System Info means the addres                   | ss of PV system, the basic configuration of PV                                   |
| 15 | COMPANY MANAGE               | ~ | a jarcin,                                                                                                    |                                                                                  |
| 5  | LOCKED ACCOUNT MANAGE        | ~ | ACCOUNT INFO                                                                                                    |                                                                                  |
|    | INVERTER OPERATION<br>MANAGE | ~ | Login Account * Contact Email * Contact Email *                                                                                                    |                                                                                  |
|    |                              |   |                                                                                                    |                                                                                  |
|    |                              |   | Password + Contact Phone - Optional Length 6-32 bits, must contain numbers and letters                                                                                                    |                                                                                  |
|    |                              |   | Confirm Password -<br>Length 6-32 bits, must contain numbers and letters<br>Enabled this function, users can display this system on other webbit<br>embedded services. Refer to being for operation details. | ites through                                                                     |
|    |                              |   | Name + Disagree maintenance policy and shielded intelligent alarm                                                                                                    |                                                                                  |
|    |                              |   | Enable this function. EMA cannot analyse the working data of this s<br>not support [Smart Maintenance]                                                                                                    | system, it does                                                                  |
|    |                              |   | Allow APsystems to Send New Productions, Sevices, Meetings                                                                                                    | and Marketing News                                                               |
|    |                              |   | Enable this function, Appystems will send new productions, service<br>maketing news to your email irregularly                                                                                                | es,meetings and                                                                  |

### 1.1.2 Open Installer Register Shared ECU User Permissions

By default, installers cannot register shared ECU user accounts. If you need to open this permission, you can contact APsystems.

### 1.2 Registration

The new version of EMA has optimized the user registration process for shared ECU, requiring that the primary user be registered first and then the sub-users. In this way, the operation of registering sub-users can be simplified and the installer's registration time can be saved.

Shared ECU Master User: The registration process is similar to normal user.

Shared ECU Sub User: To register a sub-user, you need to specify the ECU ID of shared ecu master user first. After the association is successful, part of the sub-user's registration information will directly reuse the master user's registration information, such as geographic information, device information, etc., without repeating input, which can achieve fast registered.

### 1.2.1 Register Shared ECU Master User

- Log onto EMA, click "REGISTRATION".
- Click "Add shared ECU Master User", Open the shared ECU Master user registration page.

|    | APsystems                    |   | USER LIST REGISTRATION SETTING AP Designer Paris.Auvergne.4Bbdn                                                                                                    | l Sign out<br>APSENAdmin<br>Ie-Alpes,France |
|----|------------------------------|---|----------------------------------------------------------------------------------------------------|---------------------------------------------|
| Ŀ  | ADD CUSTOMER                 |   | ADD CUSTOMER                                                                                                    |                                             |
|    | INCOMPLETE CUSTOMER          |   |                                                                                                    |                                             |
| 23 | INSTALLER MANAGE             | ~ | "PV" OR "PV+ STORAGE" USER                                                                                                    |                                             |
| 21 | COMPANY MANAGE               | ~ | The user installs a pr system with APsystems inverter(s), meters and other device(s), and uses the ECU to communicate with EMA. In addition, the user can choose to install APstorage device(s) into the system to maximize                                                                                                    | the use of                                  |
|    | LOCKED ACCOUNT MANAGE        | ~ | power generation.                                                                                                    |                                             |
|    | INVERTER OPERATION<br>MANAGE | ~ | Add "PV" or "PV+ Storage" User                                                                                                    |                                             |
|    |                              |   | The user only installs the APstorage device(s). Add "Storage Didy" User  SHARED ECU" USER Multiple customers share the same roof with independent devices to build their own solar system, and use the same ECU to communicate with EMA. Each customer can register as a Shared ECU User to monitor hit/her own to (Micro inverters and PV modules) independently. Require: First, register the "Shared ECU" Master User I. "Shared ECU" Master User It is used by the installer who manage all of the devices connected to the same ECU. Add "Shared ECU" Master User | devices                                     |
|    |                              |   | 2."Shared ECU" Sub User It is used by the customer who monitors his/her own devices (Micro inverters and PV modules). Add "Shared ECU" Sub Oter                                                                                                    |                                             |

> According to the registration process, fill in the registration information.

|     | APsystems                    |   | USER LIST BEGISTRATION SETTING AP Designer                                                                                                    |
|-----|------------------------------|---|----------------------------------------------------------------------------------------------------|
| Ŀ   | ADD CUSTOMER                 |   | STEP 1 : PERSONAL INFO STEP 2 : ECU INFO STEP 3 : INVERTER INFO STEP 4 : GROUP VIEW INFO STEP 5 : UPLOAD PICTURE STEP 6 : SHARED ECU SUB-USER INFO(OPTIONAL)                                                                                                    |
|     | INCOMPLETE CUSTOMER          |   | •                                                                                                    |
| 25  | INSTALLER MANAGE             | ~ | We collect the Account Info and System Info in order to provide technical support and after sales service to you. Account Info means the account credentials. System Info means the address of PV system, the basic configuration of PV                                                                                                    |
| 25  | COMPANY MANAGE               | * | -fines.                                                                                                    |
| 105 | LOCKED ACCOUNT MANAGE        | ~ | ACCOUNT INFO                                                                                                    |
| 205 | INVERTER OPERATION<br>MANAGE | ~ | Login Account • Contact Email •                                                                                                    |
|     |                              |   | Parsweid*       Contact Phone - Optional         Length 6-32 bits, must contain numbers and letters       Contact Phone - Optional         Confine Password*       Image: Image: Im |

> Click "Complete Registration" to submit registration information.

| 2        | APsystems                    |   | USER LIST REGISTRATION SETTING AP Designer                                                                                              | English   Settings   Sign out<br>APSENAdmin<br>Paris,Auvergne-Rhône-Alpes,France |
|----------|------------------------------|---|----------------------------------------------------------------------------------------------------|----------------------------------------------------------------------------------|
| <b>1</b> | ADD CUSTOMER                 |   | STEP 1 : PERSONAL INFO STEP 2 : ECU INFO STEP 3 : INVERTER INFO STEP 4 : GROUP VIEW INFO STEP 5 : UPLOAD PICTURE                        | STEP 6 : SHARED ECU SUB-USER INFO(OPTIONAL)                                      |
| 11       | INSTALLER MANAGE             | × | Collect the system picture and drawing picture of PV system.                                                                            |                                                                                  |
| 11       | COMPANY MANAGE               | × | SYSTEM DICTURE                                                                                                    |                                                                                  |
| -        | LOCKED ACCOUNT MANAGE        | ÷ |                                                                                                    |                                                                                  |
| 쓭        | INVERTER OPERATION<br>MANAGE | ~ | Register system pictures. Users can view, add, edit, and delete these pictures. Format: png, jpg. Size: 0-10M.                          |                                                                                  |
|          |                              |   | DRAWING PICTURE<br>Register drawing pictures. Users can view, add, edit, and delete these pictures. Format: png. jpg. pdf. Size: 0-10M. |                                                                                  |
|          |                              |   |                                                                                                    | Back Complete Registration                                                       |

Attention: In the dialog box will appear "Complete Registration" and "Complete and register shared ECU sub-user".

| Tips    | S HIGH MICHIGO, MITHERMIN     | INN. 9144.9 1911.                          | Х |
|---------|-------------------------------|--------------------------------------------|---|
| Congrat | ulations to complete register | an end user!                               |   |
|         | Complete Registration         | Complete and register shared ECU sub-user. |   |
|         |                               |                                            |   |

Select "Complete and register shared ECU sub-user" and click "Associate" to verify the ECU association. After the association is successful, the web page will jump to the user information page, and the installer can follow the registration steps to register sub-users.

### **1.2.2** Register Shared ECU Sub User

- ► Log onto EMA, click "REGISTRATION".
- Select "Add shared ECU Sub User", Enter ECU ID.

| "STORAGE ONLY" USER                           |                                                                                                    |   |                                      |
|-----------------------------------------------|----------------------------------------------------------------------------------------------------|---|--------------------------------------|
| The user only installs the APstorage device(s | 3).                                                                                                    |   |                                      |
|                                               | Shared ECU ID                                                                                                    | Х |                                      |
| Add "Storage Only" User                       |                                                                                                    |   |                                      |
|                                               | Note: Please enter the correct shared ECU ID. If the shared ECU ID has been                                                                              |   |                                      |
|                                               | associated with the shared ELU master user, the shared ELU sub-user can<br>share the system information of the master user, simplifying the registration |   |                                      |
| "SHARED ECU" USER                             | process.                                                                                                    |   |                                      |
|                                               | Shared ECU ID *                                                                                                    |   |                                      |
| Multiple customers share the same roof with   | 12-digit number located on the top of ECU, or on the front flap of the shipping box.                                                                     |   | EMA. Each customer can register as a |
| (Micro inverters and PV modules) independe    |                                                                                                    |   |                                      |
| Require: First, register the "Shared ECU" Ma  |                                                                                                    |   |                                      |
| 1 "Shared FCII" Master Liser                  |                                                                                                    |   |                                      |
|                                               | ÖR                                                                                                    |   |                                      |
| It is used by the installer who manage all of |                                                                                                    |   |                                      |
| Add "Shared ECU" Master User                  |                                                                                                    |   |                                      |
|                                               |                                                                                                    |   |                                      |
| 2. "Shared ECU" Sub User                      |                                                                                                    |   |                                      |
| It is used by the customer who monitors his/  | her own devices (Micro inverters and PV modules).                                                                                                    |   |                                      |
| Add "Shared ECU" Sub User                     |                                                                                                    |   |                                      |

Enter the ECU ID that needs to be verified. When the verification is passed, click "OK" to open the sub-user registration page.

| APsystems             | USER LIST ALEDSTRATION SETTING AP Designer Endstration Setting 2 Setting 2 S |
|-----------------------|----------------------------------------------------------------------------------------------------|
| L+ ADD CUSTOMER       | STEP 1 : PERSONAL INFO STEP 2 : ECU INFO STEP 3 : INVERTER INFO STEP 4 : GROUP VIEW INFO STEP 5 : UPLOAD PICTURE                                                                                                    |
| INCOMPLETE CUSTOMER   | •                                                                                                    |
| INSTALLER MANAGE ~    | We collect the Account Info and System Info in order to provide technical support and after sales service to you. Account Info means the account credentials. System Info means the address of PV system, the basic configuration of PV system,                                                                                                    |
| COMPANY MANAGE ~      |                                                                                                    |
| LOCKED ACCOUNT MANAGE | Shared Master User : sissinest009 , Shared ECU ID : 2                                                                                                    |
| INVERTER OPERATION ~  | ACCOUNT INFO                                                                                                    |
| ©                     | Login Account *  1-60 bit letter, digits, underscores,@, spaces or.  Password *  Contact Phone - Optional                                                                                                    |
|                       | Confirm Password *       Allow visitors to access to this system         Length 6-32 bits, must contain numbers and letters       Exabled this function, users can display this system on other websites through embedded services. Refer to [hei]d                                                                                                    |
|                       | Name • Disagree maintenance policy and shielded intelligent alarm Enable this function, EMA cannot analyse the working data of this system, it does not support [Smart Maintenance] Allow APsystems to Send New Productions, Services, Meetings and Marketing News Enable this function, skystems will send new productions, services, meetings and madeting news to your email invegratory                                                                                                    |

- Fill in the user information according to the registration process, click "Submit" to save the user information.
- > Check the associated ECU ID and click "Next" to enter the inverter registration list

|           |                                                          | O                                                               | 0 |       |                  |
|-----------|----------------------------------------------------------|-----------------------------------------------------------------|---|-------|------------------|
| t the ECU | of PV system. ECU ID is a 12-digit number located on the | e top of ECU, as well as on the front flap of the shipping box. |   |       |                  |
| LIST      |                                                          |                                                                 |   |       |                  |
|           |                                                          |                                                                 |   |       |                  |
|           |                                                          |                                                                 |   |       |                  |
|           |                                                          |                                                                 |   |       | Expo             |
|           | ECU ID                                                   | Timezone                                                        |   | Meter | Action           |
|           | ECU ID                                                   | Timezone<br>Europe/Paris                                        |   | Meter | Action<br>Switch |

#### > Click "Associate" to open the list of Unrelated UIDs under the master user.

| STE        | P 1 : PERSONAL INFO | STEP 2 : ECU INFO | STEP 3 | : INVERTER INFO | STEP 4 : GROUP VIEW INFO | STEP 5 : UPLOAD PICTURE |
|------------|---------------------|-------------------|--------|-----------------|--------------------------|-------------------------|
| Collect th | Relate UID          |                   |        |                 | x                        | o                       |
| INVERT     | Unrelated UIDs      | Check All         |        | Related UIDs    | Check All                |                         |
| FCU        | Q Search            |                   |        | Q Search        |                          | + Associate E Export    |
| ID         | 405                 |                   | >>     |                 |                          | , months C street       |
|            | 405                 |                   |        |                 |                          |                         |
|            |                     |                   | ~~     |                 |                          | Back                    |
|            |                     |                   |        |                 |                          |                         |
|            |                     |                   |        |                 |                          |                         |
|            |                     |                   |        |                 | Cancel Submit            |                         |

Select the inverter UID to be associated, and import the inverter UID into the "Related UIDs" on the right.

| Unrelated UIDs | Check All |    | Related UIDs   | Check Al |
|----------------|-----------|----|----------------|----------|
| Q Search       | A         |    | Q Search       |          |
| 503876495757-1 |           | >> | 503876495756-1 |          |
| 503876495757-2 |           |    | 503876495756-2 |          |
| 503876495757-3 |           | << | 503876495756-3 |          |
| 503876495757-4 |           |    | 503876495756-4 |          |
| 503876495758-1 |           |    |                |          |
| 503876495758-2 | •         |    |                |          |

#### Click "Submit" to submit UID information.

| STEP 1 : PE           | RSONAL INFO STI                          | P 2 : ECU INFO                      | STEP 3 : INVERTER INFO                        | STEP 4 : GROUP VIEW INFO | STEP 5 : UPLOAD PICTURE |
|-----------------------|------------------------------------------|-------------------------------------|-----------------------------------------------|--------------------------|-------------------------|
| ollect the inverter o | f PV system. UID is a 12-digit number lo | cated on the top of inverter, as we | ell as on the front flap of the shipping box. |                          |                         |
| IVERTER LIST          | _                                        |                                     |                                               |                          |                         |
| ECU 201               | UID                                      | Q, Query                            |                                               |                          | + Associate Export      |
| D                     | UID                                      |                                     | Туре                                          | Channel                  |                         |
|                       | 4054                                     |                                     | YC500                                         | A                        |                         |
| isplaving 1 to 1 o    | f 1 items.                               |                                     |                                               |                          | < 1 > Go 1 20 V         |

#### Click "Next" to enter "View List" page.

| STI     | EP 1 : PERS    | ONAL INFO                 | STEP 2 : ECU INFO                      | STEP 3 : INVERTER INFO                              | STEP 4 : GROUP VIEW INFO            | ST         | EP 5 : UPLOA | D PICTURE |
|---------|----------------|---------------------------|----------------------------------------|-----------------------------------------------------|-------------------------------------|------------|--------------|-----------|
| lect th | e view of PV s | ystem. In order to manage | and maintenance the PV systems, please | e register the modules in accurate position accordi | ng to the installations on the job. | -          | 0            |           |
| W LI    | ST             |                           |                                        |                                                     |                                     |            |              |           |
|         |                |                           |                                        |                                                     |                                     | + Add      | Delete       | Export    |
|         | ID             | ECU ID                    | View Name                              | Input Number                                        | Max Row                             | Max Column |              | Action    |
|         |                |                           |                                        | a second a contra                                   |                                     |            |              |           |

#### > Click "Add" to open the view information edit box.

| •                                                | CREATE VIEW                                                                                        | x                            |            | 0          |        |  |  |
|--------------------------------------------------|----------------------------------------------------------------------------------------------------|------------------------------|------------|------------|--------|--|--|
| ollect the view of PV system. In order to manage | Note: Please register the module in accurate position according to the installation<br>on the job. | he installations on the job. |            |            |        |  |  |
| IEW LIST                                         | ECU ID •                                                                                           |                              |            |            |        |  |  |
|                                                  | 20.                                                                                                |                              | + Add      | Delete     | Export |  |  |
| ID ECU ID                                        | View Name •<br>1-30 bit letters,digits,underscores,@,space,- or .                                  | Max Row                      | Max Column | Max Column |        |  |  |
|                                                  | Row * 1-80 5 Column *                                                                              |                              |            | Bat        | :k Nex |  |  |
|                                                  | 5                                                                                                  |                              |            |            |        |  |  |

Fill in the view information and click the "OK" to open the "Component Layout" page.

| STEP 1 : PERSONA | AL INFO               | STEP 2 : ECU INFO                     | STEP 3 : INVERTER INFO                           | TEP 3 : INVERTER INFO STEP 4 : GROUP VIEW INFO STEP 5 : UPL |                                    |  |  |  |  |
|------------------|-----------------------|---------------------------------------|--------------------------------------------------|-------------------------------------------------------------|------------------------------------|--|--|--|--|
| R:1 C:1          | n. In order to manage | anu mantenance ure r v systems, preas | e register me mounes in accurate position accord | Switch On Multiple Operation OFF ,                          | <ul> <li>✓ Q III ⊐ Save</li> </ul> |  |  |  |  |
| ©<br>40          |                       |                                       |                                                  |                                                             |                                    |  |  |  |  |

> Drag the UID on the left to the blank component on the right, or right-click any component to open the UID import mode, and import the UID to the blank component.

|                     | USER LIST REGISTRATION                                                                                                    |                                      |                                                      |                                      | English   Settings   Sign out<br>installerTest installerTest<br>Jiaxing,Zhejiang,China |
|---------------------|----------------------------------------------------------------------------------------------------|--------------------------------------|------------------------------------------------------|--------------------------------------|----------------------------------------------------------------------------------------|
| ADD CUSTOMER        | STEP 1 : PERSONAL INFO                                                                                                    | STEP 2 : ECU INFO                    | STEP 3 : INVERTER INFO                               | STEP 4 : GROUP VIEW INFO             | STEP 5 : UPLOAD PICTURE                                                                |
| INCOMPLETE CUSTOMER | •                                                                                                    |                                      |                                                      |                                      | 0                                                                                      |
| INSTALLER MANAGE ~  | Collect the view of PV system. In order to manage                                                                                              | and maintenance the PV systems, pl   | ease register the modules in accurate position accor | ding to the installations on th job. |                                                                                        |
| ۰                   | R:2 C:1                                                                                                    |                                      |                                                      | Switch On Multiple Operation 0F      | ∓ 🖌 🖍 Q. 💷 ⊃ Save                                                                      |
|                     | 575<br>503876495756-3<br>503876495756-3<br>503876495756-4<br>Change Modul<br>Add Row Abev<br>Add Column Ah<br>Delete Current<br>Delete Current | tion<br>Type<br>eve<br>how<br>Column |                                                      |                                      |                                                                                        |
| IMPORT UID(STAF     | RT POINT R:1 C:1)                                                                                                    | e ids below import list, you co      | uld make the orders. See the left modules n          | x<br>umber: 25                       | STEP 5 : UPLOAD PICTURE                                                                |
| R:1 (               | lion   Horizontal  Vertical                                                                                                    |                                      |                                                      |                                      | ^* Q ■ 🛨 Save                                                                          |
| Exist List          | Check All                                                                                                    |                                      | Import List                                          | Check All                            |                                                                                        |
| Q Search            |                                                                                                    |                                      | Q Search                                             |                                      |                                                                                        |
| 4                   |                                                                                                    | >>                                   |                                                      |                                      |                                                                                        |
|                     |                                                                                                    |                                      |                                                      |                                      |                                                                                        |
|                     |                                                                                                    | ≪<                                   |                                                      |                                      |                                                                                        |
|                     |                                                                                                    |                                      |                                                      |                                      |                                                                                        |
|                     |                                                                                                    |                                      |                                                      |                                      |                                                                                        |
|                     |                                                                                                    |                                      |                                                      | Cancel Submit                        |                                                                                        |
|                     |                                                                                                    |                                      |                                                      |                                      |                                                                                        |

| STEP 1 : PERSONAL INFO                         | STEP 2 : ECU INFO                         | STEP 5 : UPLOAD PICTURE                            |                                      |                                                |
|------------------------------------------------|-------------------------------------------|----------------------------------------------------|--------------------------------------|------------------------------------------------|
| Collect the view of PV system. In order to man | age and maintenance the PV systems, pleas | e register the modules in accurate position accord | ing to the installations on the job. |                                                |
| R:1 C:1                                        |                                           |                                                    | Switch On Multiple Operation         | OFF x <sup>≠</sup> v <sup>*</sup> Q III ⊐ Save |
|                                                |                                           |                                                    |                                      |                                                |
|                                                |                                           |                                                    |                                      |                                                |
|                                                |                                           |                                                    |                                      |                                                |
|                                                |                                           |                                                    |                                      |                                                |
|                                                |                                           |                                                    |                                      |                                                |

- Click "Save" to submit the view information.
- Click "Next" to enter the upload picture page.

|                                        | P 1 : PERS                                                                                                    | SONAL INFO S                                                                                         | STEP 2 : ECU INFO                       | STEP 3 : INVERTER INFO                        | STEP 4 : GROUP VIEW INFO         | STEP       | 5 : UPLOAD F | PICTURE  |
|----------------------------------------|----------------------------------------------------------------------------------------------------|----------------------------------------------------------------------------------------------------|-----------------------------------------|-----------------------------------------------|----------------------------------|------------|--------------|----------|
| ollect the                             | view of PV s                                                                                                    | system. In order to manage and mair                                                                  | ntenance the PV systems, please regist  | er the modules in accurate position according | to the installations on the job. |            |              |          |
| IEW LIS                                | T                                                                                                    |                                                                                                    |                                         |                                               |                                  |            |              |          |
|                                        |                                                                                                    |                                                                                                    |                                         |                                               |                                  | + Add Ū    | Delete       | E Export |
|                                        | ID                                                                                                    | ECU ID                                                                                               | View Name                               | Input Number                                  | Max Row                          | Max Column |              | Action   |
|                                        | 1                                                                                                    | 203256458451                                                                                         | view                                    | 1                                             | 1                                | 1          |              | Edit     |
| isplayir                               | g 1 to 1 of 1                                                                                                   | items.                                                                                               |                                         |                                               |                                  | < 1 >      | Go 1         | 10 🔻     |
| STEP                                   | 1 : PERSC                                                                                                    | DNAL INFO ST                                                                                         | TEP 2 : ECU INFO                        | STEP 3 : INVERTER INFO                        | STEP 4 : GROUP VIEW INFO         | STEP 5     | 5 : UPLOAD P | ICTURE   |
| STEP<br>ect the s                      | 1 : PERSC                                                                                                    | DNAL INFO S1                                                                                         | TEP 2 : ECU INFO                        | STEP 3 : INVERTER INFO                        | STEP 4 : GROUP VIEW INFO         | STEP 5     | 5 : UPLOAD P | ICTURE   |
| STEP<br>ect the s<br>SYSTE<br>Register | 1 : PERSC<br>ystem pictur<br>M PICTURI<br>system pictur                                                         | INAL INFO ST                                                                                         | delete these pictures. Format: png, jpg | SIZE: 0-10M.                                  | STEP 4 : GROUP VIEW INFO         | STEP 5     | 5 : UPLOAD P | ICTURE   |
| STEP<br>ect the s<br>SYSTE<br>Register | 1 : PERSC<br>ystem pictur<br>M PICTUR<br>system pictur<br>M PICTUR<br>System pictur<br>M PICTUR<br>drawing pict | NAL INFO ST<br>e and drawing picture of PV system<br>E<br>ures. Users can view, add, edit, and<br>RE | delete these pictures. Format: png, jpg | SIZE 3 : INVERTER INFO                        | STEP 4 : GROUP VIEW INFO         | STEP 5     | 5 : UPLOAD P | ICTURE   |
| STEP                                   | 1 : PERSC<br>ystem pictur<br>M PICTURI<br>system pictur<br>NG PICTURI<br>drawing pict                           | NALL INFO ST                                                                                         | t <b>EP 2 : ECU INFO</b>                | SIZEP 3 : INVERTER INFO                       | STEP 4 : GROUP VIEW INFO         | STEP 5     | 5 : UPLOAD P | ICTURE   |

- > Upload corresponding photos or drawings as required.
- > Click "Complete Registration " to submit account information.

| 2  | APsystems                    |   | USER LIST REGISTRATION                       | TING AP Designer                                               |                       |                          | English   Settings   Sign out<br>APSENAdmin<br>Paris,Auvergne-Rhöne-Alpes,France |
|----|------------------------------|---|----------------------------------------------|----------------------------------------------------------------|-----------------------|--------------------------|----------------------------------------------------------------------------------|
| Ŀ  | ADD CUSTOMER                 |   | STEP 1 : PERSONAL INFO                       | STEP 2 : ECU INFO S                                            | TEP 3 : INVERTER INFO | STEP 4 : GROUP VIEW INFO | STEP 5 : UPLOAD PICTURE                                                          |
|    | INCOMPLETE CUSTOMER          |   | •                                            |                                                                | •                     |                          |                                                                                  |
| 23 | INSTALLER MANAGE             | ÷ | Collect the system picture and drawing picto | ire of PV system.                                              |                       |                          |                                                                                  |
| 11 | COMPANY MANAGE               | ~ |                                              |                                                                |                       |                          |                                                                                  |
| 쑵  | LOCKED ACCOUNT MANAGE        | ~ | SYSTEM PICTURE                               |                                                                |                       |                          |                                                                                  |
| 쓭  | INVERTER OPERATION<br>MANAGE | ~ | Register system pictures. Users can view     | v, add, edit, and delete these pictures. Format: pnq, jpq. Siz | e: 0-10M.<br>X        |                          |                                                                                  |
|    | •                            |   |                                              | Congratulations to complete register an end us                 | Complete Registration |                          |                                                                                  |
|    |                              |   | Register drawing pictures. Users can vie     | w, add, edit, and delete these pictures. Format: pog.jpg, pd   | f. Size: 0-10M.       |                          | Back Complete Registration                                                       |

### **1.3** The Restrictions of Share ECU

- > Applicable ECU type: only ECU with Zigbee communication mode.
- The scope of application: The shared transmission distance of the wireless communication ECU is controlled within 300 meters, and the stable communication between the inverter and the ECU should be ensured before use.

Compared with ordinary users, the display of output power is a little different. Compared with ordinary users, the display of output power is a little different. Share ECU Master user: you can see the data summary of all sub users under the current registered ECU.

### 2.1 Search for Shared ECU Users

- ➢ Login EMA,
- Select "More Options",

|                                                                  |                                                                                                    | APsystems       | USER LIST    | REGISTR |             | AP | DESIGNER    |                          |           |                  |                   |                            | English   S | ettings   Sign out |
|------------------------------------------------------------------|----------------------------------------------------------------------------------------------------|-----------------|--------------|---------|-------------|----|-------------|--------------------------|-----------|------------------|-------------------|----------------------------|-------------|--------------------|
| APS                                                              | APSENADMIN - CUSTOMER LIST                                                                                                    |                 |              |         |             |    |             |                          |           |                  |                   |                            |             |                    |
|                                                                  |                                                                                                    |                 |              |         |             |    |             |                          |           |                  |                   |                            |             |                    |
| Customer Account v ECU ID v More Options ON Q Guery E Export All |                                                                                                    |                 |              |         |             |    |             | Export All O Change      | e Columns | Q, View Partners |                   |                            |             |                    |
| C                                                                | ount                                                                                                    | ry/Region/State | All          | ٣       | All         |    | System Type | Shared ECU               | isers Ele | ectric met       | er users Energy s | torage users               |             |                    |
| S                                                                | ystei                                                                                                    | m Status        |              | ۲       | ۲           |    |             |                          |           |                  |                   |                            |             |                    |
| ID                                                               | ID Customer Account 💠 ECU ID 💠 Name 💠 Country/Region 💠 State 💠 City 💠 System Size(COV) 💠 System Type Register Date 🕶 System Status 🚱 |                 |              |         |             |    |             |                          |           |                  |                   |                            |             |                    |
| 1                                                                |                                                                                                    | sissitest009    | 203256458451 |         | sissi       |    | France      | Auvergne · Rhöne · Alpes | cc        |                  | 2                 | Photovoltaic,Share(Master) | 2024-04-16  | ۲                  |
| 2                                                                |                                                                                                    | sisitest012     | 203256458451 |         | sisitest012 |    | France      | Auvergne-Rhöne-Alpes     | cc        |                  | 1                 | Photovoltaic,Share(Sub)    | 2024-04-16  | ۲                  |

Select "User Type" as "Shared ECU Master User" or "Shared ECU Sub User"

| ¢                                                                                                  |                            | APsystems        |              | G Al | P DESIGNER  |    |                |    |                          |      |                  | English   Se    | ttings   Sign out          |                 |                 |
|----------------------------------------------------------------------------------------------------|----------------------------|------------------|--------------|------|-------------|----|----------------|----|--------------------------|------|------------------|-----------------|----------------------------|-----------------|-----------------|
| A                                                                                                  | APSENADMIN - CUSTOMER LIST |                  |              |      |             |    |                |    |                          |      |                  |                 |                            |                 |                 |
| Cuttomer Account v ECU ID v Cutomer Account Q Guery C Export All O Change Columns Q, View Partners |                            |                  |              |      |             |    |                |    |                          |      | Q, View Partners |                 |                            |                 |                 |
|                                                                                                    | Coun                       | try/Region/State | All          |      |             |    | ▼ System Type  |    | Shared ECU u             | sers | Electric met     | er users Energy | storage users              |                 |                 |
|                                                                                                    | Syste                      | m Status         |              | ۲    | ۲           |    |                |    |                          |      |                  |                 |                            |                 |                 |
|                                                                                                    | ID                         | Customer Account | ECU ID       | \$   | Name        | \$ | Country/Region | \$ | State 🜲                  | City | \$               | System Size(KW) | System Type                | Register Date 💌 | System Status 🕝 |
|                                                                                                    | 1                          | sissitest009     | 203256458451 |      | sissi       |    | France         |    | Auvergne-Rhöne-Alpes     | cc   |                  | 2               | Photovoltaic,Share(Master) | 2024-04-16      | ۲               |
|                                                                                                    | 2                          | sisitest012      | 203256458451 |      | sisitest012 |    | France         |    | Auvergne · Rhöne · Alpes | cc   |                  | 1               | Photovoltaic,Share(Sub)    | 2024-04-16      | ۲               |

Press "Query".

**2.2 Shared ECU User Registration Information Management.** 

### 2.2.1 Shared ECU Master User

| X     | APsystems             |   | USER LIST REGISTRATION | SETTING AP Designer                                                                                                    | English I Settings I Sign out<br>APSENAdmin<br>Paris, Auvergne-Rhöne-Alpers, France                                                            |
|-------|-----------------------|---|------------------------|----------------------------------------------------------------------------------------------------|----------------------------------------------------------------------------------------------------|
| Curre | nt User: sissitest009 |   | PERSONAL INFO          | DEDGONIAL INIEG                                                                                                    |                                                                                                    |
| #     | DASHBOARD             |   | ECU INFO               | PERSONAL INFO                                                                                                    |                                                                                                    |
|       | MODULE                |   | INVERTER INFO          | We collect the Account Info and System Info in order to provide technic<br>system, the basic configuration of PV system. | al support and after sales service to you. Account info means the account credentials. System info means the address of PV                     |
|       | REPORT                | ~ | GROUP VIEW INFO        | ACCOUNTING                                                                                                    |                                                                                                    |
| 0))   | HISTORY               | ÷ |                        | ACCOUNTINFO                                                                                                    |                                                                                                    |
| F     | REMOTE CONTROL        | ~ | OF LOAD FRETORE        | Login Account •<br>1-60 bit letters,digits,underscores,@,spaces or,                                                      | Contact Email •                                                                                                    |
|       | ALARM INFORMATION     | ~ |                        | sissitest009                                                                                                    | 324061750@qq.com                                                                                                    |
| (ĈI   | DIAGNOSE              | ~ |                        | Name •                                                                                                    | Contact Phone - Optional                                                                                                    |
| QC    | USER REGISTRATION     | ÷ |                        | sissi                                                                                                    |                                                                                                    |
|       | ACCOUNT DETAILS       |   |                        |                                                                                                    | Allow visitors to access to this system                                                                                                    |
|       | ACCOUNT SECURITY      |   |                        |                                                                                                    | Enabled this function, users can display this system on other<br>websites through embedded services. Refer to [help] for operation<br>details. |
|       | REPLACE DEVICE        |   |                        |                                                                                                    |                                                                                                    |

### 2.2.1.1 Personal Information

| X     |                                      |   |                 | SETTING AP Designer                                                                                                    | English I Settings I Sign out<br>APEENAdmin<br>Paris,Auvergne-Rhône-Alpes, France                                                              |  |  |  |  |  |  |
|-------|--------------------------------------|---|-----------------|----------------------------------------------------------------------------------------------------|----------------------------------------------------------------------------------------------------|--|--|--|--|--|--|
| Curre | ent User: sissitest009 PERSONAL INFO |   | PERSONAL INFO   | DEDCONAL INFO                                                                                                    |                                                                                                    |  |  |  |  |  |  |
| #     | DASHBOARD                            |   | ECU INFO        | PEKSUNAL INFU                                                                                                    |                                                                                                    |  |  |  |  |  |  |
|       | MODULE INVERTER INFO                 |   |                 | We collect the Account info and System info in order to provide technical support and after sales service to you. Account info means the account credentials. System info means the address of PV system, the basic configuration of PV system. |                                                                                                    |  |  |  |  |  |  |
| -     | REPORT                               | ~ | GROUP VIEW INFO | Account INFO                                                                                                    |                                                                                                    |  |  |  |  |  |  |
|       | HISTORY                              | ÷ |                 | ACCOUNTINFO                                                                                                    |                                                                                                    |  |  |  |  |  |  |
| £     | REMOTE CONTROL                       | ~ | OPLOWD PICTORE  | Login Account •<br>1-60 bit letters,digits,underscores,@,spaces or,                                                                                                    | Contact Email •                                                                                                    |  |  |  |  |  |  |
| A     | ALARM INFORMATION                    | ~ |                 | sissitest009                                                                                                    | 324061750@qq.com                                                                                                    |  |  |  |  |  |  |
| 8     | DIAGNOSE                             | ~ |                 | Name •                                                                                                    | Contact Phone - Optional                                                                                                    |  |  |  |  |  |  |
| aç.   | USER REGISTRATION                    | ÷ |                 | sissi                                                                                                    |                                                                                                    |  |  |  |  |  |  |
|       | ACCOUNT DETAILS                      |   |                 |                                                                                                    | Allow visitors to access to this system                                                                                                    |  |  |  |  |  |  |
|       | ACCOUNT SECURITY                     |   |                 |                                                                                                    | Enabled this function, users can display this system on other<br>websites through embedded services. Refer to [help] for operation<br>details. |  |  |  |  |  |  |
|       | REPLACE DEVICE                       |   |                 |                                                                                                    |                                                                                                    |  |  |  |  |  |  |

The modification and management of account information is same as ordinary user.

### 2.2.1.2 ECU Information

The process of adding and managing ECU information is same as ordinary user.

| Curre | ent User: sissitest009 |   | PERSONAL INFO    | ECILI       | NEO          |                                          |                                           |                                |       |          |        |  |  |  |  |  |
|-------|------------------------|---|------------------|-------------|--------------|------------------------------------------|-------------------------------------------|--------------------------------|-------|----------|--------|--|--|--|--|--|
| *     | DASHBOARD              |   | ECU INFO         | LCO         |              | Petitika 19 data metarta                 | and an alterna of POIL and all an and a   | for the state shining has      |       |          |        |  |  |  |  |  |
| =     | MODULE                 |   | INVERTER INFO    | Collect the | ECO OF PV    | system, ECO ID is a 12-digit number loci | ated on the top of ECU, as well as on the | front hap of the shipping box. |       |          |        |  |  |  |  |  |
| ≡     | REPORT                 | ~ | GROUP VIEW INFO  | ECU LIS     | ECULIST      |                                          |                                           |                                |       |          |        |  |  |  |  |  |
|       | HISTORY                | ~ | UPLOAD PICTURE   |             |              |                                          |                                           |                                |       |          |        |  |  |  |  |  |
| ×     | REMOTE CONTROL         | ~ | of LOAD FIGTORIE |             |              |                                          |                                           |                                | + Add | U Delete | Export |  |  |  |  |  |
| A     | ALARM INFORMATION      | ~ |                  |             | ID           | ECU ID                                   | ECU Name                                  | Timezone                       |       | Meter    | Action |  |  |  |  |  |
| (Ĉ)   | DIAGNOSE               | ~ |                  |             | 1            | 20                                       |                                           | Europe/Paris                   |       |          | Edit   |  |  |  |  |  |
| -     | USER REGISTRATION      | ~ |                  | Displayi    | ng 1 to 1 of | 1 items.                                 |                                           |                                | 1     | > Go 1   | 10 🐨   |  |  |  |  |  |
|       | ACCOUNT DETAILS        |   |                  |             |              |                                          |                                           |                                |       |          |        |  |  |  |  |  |
|       | ACCOUNT SECURITY       |   |                  |             |              |                                          |                                           |                                |       |          |        |  |  |  |  |  |
|       | REPLACE DEVICE         |   |                  |             |              |                                          |                                           |                                |       |          |        |  |  |  |  |  |
| 5     | BACK                   |   |                  |             |              |                                          |                                           |                                |       |          |        |  |  |  |  |  |
| _     | BROK                   |   |                  |             |              |                                          |                                           |                                |       |          |        |  |  |  |  |  |
|       | (                      |   |                  |             |              |                                          |                                           |                                |       |          |        |  |  |  |  |  |

Note:

Edit ECU: Changing ECU ID will affect the ECU ID of shared ECU sub users. To maintain the relationship between master and sub users, the ECU ID must be same, otherwise there is no correlation.

Replace ECU: you need to go to the "REPLACE DEVICE " page under " USER REGISTRATION ".

### 2.2.1.3 Inverter Information

The registration and management of Inverter information is same as ordinary user.

| Current User: sissitest009 |                   | PERSONAL INFO | INVERTER INFO   |                                                                                                    |                              |           |                    |    |        |     |      |           |        |
|----------------------------|-------------------|---------------|-----------------|----------------------------------------------------------------------------------------------------|------------------------------|-----------|--------------------|----|--------|-----|------|-----------|--------|
| #                          | DASHBOARD         |               | ECU INFO        | These are two methods to                                                                                                    | collect UID: 1 Import From i | 4         |                    |    |        |     |      |           |        |
| =                          | MODULE            |               | INVERTER INFO   |                                                                                                    |                              |           |                    |    |        |     |      |           |        |
| Ξ                          | REPORT            | ×             | GROUP VIEW INFO | INPUT UIDS                                                                                                    |                              |           | UID TEMPORARY LIST |    |        |     |      |           |        |
|                            | HISTORY           | ~             | UPLOAD PICTURE  |                                                                                                    |                              |           |                    | ID | FCULID | 100 | Type | Channel   | Action |
| £                          | REMOTE CONTROL    | ~             |                 | Import From ECO                                                                                                    | Manual Add                   |           |                    | 10 |        | 010 | ille | Character | Action |
| Å                          |                   | ut F          | rom ECU 🖊       | Note: This way can import the UIDs reported to EMA from<br>ECU remotely to the temporary UID list<br>automatically.Please confirm the ECU has collected |                              |           | Manual Add         |    |        |     | Back | Submit    |        |
| 8                          | DIAGNOSE          | ×.            |                 | the UIDs loc                                                                                                    | the UIDs locally first.      |           |                    |    |        |     |      |           |        |
| ę                          | USER REGISTRATION | ~             |                 |                                                                                                    |                              |           |                    |    |        |     |      |           |        |
|                            | ACCOUNT DETAILS   |               |                 | 203250458451                                                                                                    |                              |           |                    |    |        |     |      |           |        |
|                            | ACCOUNT SECURITY  |               |                 |                                                                                                    | Insert UID to Tempo          | rary List |                    |    |        |     |      |           |        |
|                            | REPLACE DEVICE    |               |                 |                                                                                                    |                              |           |                    |    |        |     |      |           |        |
| -                          | BACK              |               |                 |                                                                                                    |                              |           |                    |    |        |     |      |           |        |
|                            | 0                 |               |                 |                                                                                                    |                              |           |                    |    |        |     |      |           |        |

Note:

Replace Inverter: you need to go to the "REPLACE DEVICE " page under " USER

#### 2.2.1.4 View Information

View information is required of new version EMA, the adding and management of view information is same as ordinary user.

| Current User: sissitest009 |                                                       | PERSONAL INFO          | CDO             |                               |           |                                                                                                    |           |              |         |        |            |           |        |  |
|----------------------------|-------------------------------------------------------|------------------------|-----------------|-------------------------------|-----------|----------------------------------------------------------------------------------------------------|-----------|--------------|---------|--------|------------|-----------|--------|--|
| *                          | A DASHBOARD                                           |                        | ECU INFO        |                               |           |                                                                                                    |           |              |         |        |            |           |        |  |
| =                          | MODULE                                                | DULE INVERTER INFO     |                 |                               |           | Collect the view of PV system. In order to manage and maintenance the PV systems, please register the modules in accurate position according to the installations on the job. |           |              |         |        |            |           |        |  |
| =                          | REPORT                                                | REPORT CRUIP VIEW LIST |                 |                               |           |                                                                                                    |           |              |         |        |            |           |        |  |
| 0)))                       | HISTORY                                               | ~                      |                 |                               |           |                                                                                                    |           |              |         |        |            | -         |        |  |
| ×                          | REMOTE CONTROL                                        | ~                      | OF COMP FICTORE |                               |           |                                                                                                    |           |              |         | + Ad   | Id         | U) Delete | Export |  |
| A                          | ALARM INFORMATION                                     | ~                      |                 |                               | ID ECU ID | ECU ID                                                                                                    | View Name | Input Number | Max Row | 31     | Max Column |           | Action |  |
| (2)                        | DIAGNOSE                                              |                        |                 | 1 203256458451 vew 2 1        |           |                                                                                                    |           |              | 1       | 2 Edit |            |           | Edit   |  |
| 00                         | USER REGISTRATION                                     |                        |                 | Displaying 1 to 1 of 1 items. |           |                                                                                                    |           |              |         | < 1    | >          | Go 1      | 10 🖤   |  |
|                            | ACCOUNT DETAILS<br>ACCOUNT SECURITY<br>REPLACE DEVICE |                        |                 |                               |           |                                                                                                    |           |              |         |        |            |           |        |  |
| the back                   |                                                       |                        |                 |                               |           |                                                                                                    |           |              |         |        |            |           |        |  |
|                            |                                                       |                        |                 |                               |           |                                                                                                    |           |              |         |        |            |           |        |  |

#### 2.2.1.5 Upload Picture

It is used to save the uploaded installation drawings or system pictures. It is an optional item. The upload process is the same as the ordinary users.

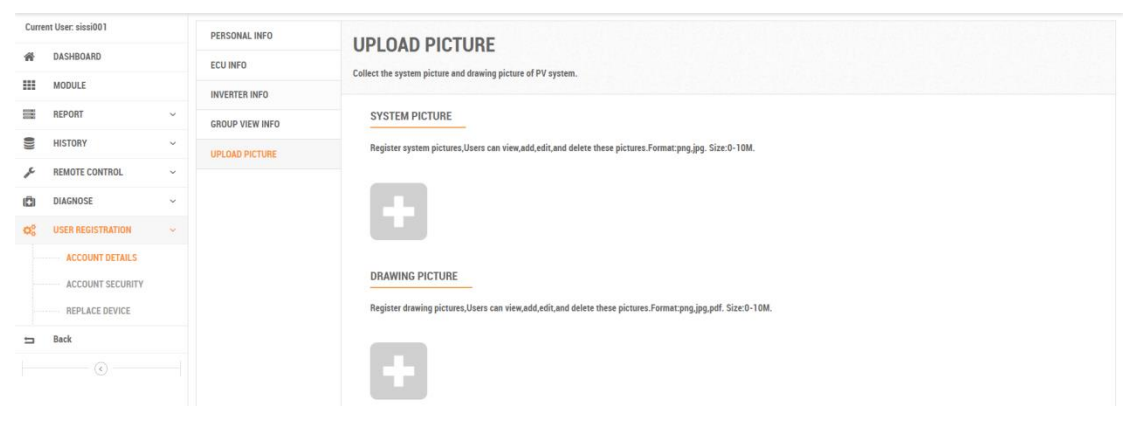

### 2.2.2 Shared ECU Sub User

Shared ECU sub user information is similar to shared ECU master user information, including personal information, ECU information, Inverter information, view information and upload pictures.

| Current User: sisitest012 |                   | PERSONAL INFO  | PERSONAL INFO   |                                                                                                   |                                                                                                    |  |  |  |  |
|---------------------------|-------------------|----------------|-----------------|---------------------------------------------------------------------------------------------------|----------------------------------------------------------------------------------------------------|--|--|--|--|
| *                         | A DASHBOARD       |                | ECU INFO        | We collect the Account Info and System Info in order to provide technical support and after cales | in order to provide technical support and after sales service to you. Account Info means the account credentials: Sustem Info means the address of DU                                                                                                    |  |  |  |  |
| ===                       | MODULE            |                | INVERTER INFO   | system, the basic configuration of PV system.                                                     | actrice to you, recount mito meana un account creational, system mito meana un aureas of P P                                                                                                    |  |  |  |  |
|                           | REPORT            | ~              | GROUP VIEW INFO | Shared Master User : sissitest009 , Shared ECU ID : 203256458451                                  |                                                                                                    |  |  |  |  |
|                           | HISTORY           | ~              | UPLOAD PICTURE  | ACCOUNT INFO                                                                                      |                                                                                                    |  |  |  |  |
| ×                         | REMOTE CONTROL    |                |                 | Login Account •                                                                                   | Contact Email •                                                                                                    |  |  |  |  |
| ▲                         | ALARM INFORMATION | ~              |                 | 1-60 bit letters,digits,underscores,@,spaces or.                                                  | 340/@ea.com                                                                                                    |  |  |  |  |
| (2)                       | DIAGNOSE          | ~              |                 |                                                                                                   | for a second second sec |  |  |  |  |
| o;                        | USER REGISTRATION | REGISTRATION ~ |                 | Name •                                                                                            | Contact mone - Optional                                                                                                    |  |  |  |  |
|                           | ACCOUNT DETAILS   |                |                 | sisitest012                                                                                       |                                                                                                    |  |  |  |  |
|                           | ACCOUNT SECURITY  |                |                 |                                                                                                   | Allow visitors to access to this system                                                                                                    |  |  |  |  |
|                           | UPGRADE ACCOUNT   |                |                 |                                                                                                   | Enabled this function, users can display this system on other<br>websites through embedded services. Refer to [help] for operation<br>details.                                                                                                    |  |  |  |  |

Note:

The information management is similar to the ordinary user, except that the registration information of ECU ID and Inverter UID can be obtained by associating the registration information of master user.

After shared ECU sub users purchase new ECU as private communication device, the installer can upgrade it from sub user to ordinary user.

| Current User: sisitest012 |                                                                                                    |   | Upgrade Account                                                                                                    |  |  |  |  |  |
|---------------------------|----------------------------------------------------------------------------------------------------|---|----------------------------------------------------------------------------------------------------|--|--|--|--|--|
| *                         | A DASHBOARD                                                                                                    |   | Once the shared ECU sub-user bought a new ECU as his own communication device, installer can upgrade his account as a customer account.<br>Note: Upgrade operation can not be returned, please be careful. |  |  |  |  |  |
|                           | MODULE                                                                                                    |   |                                                                                                    |  |  |  |  |  |
|                           | REPORT                                                                                                    | ~ |                                                                                                    |  |  |  |  |  |
| 0)))                      | HISTORY     ~       REMOTE CONTROL     ~       ALARM INFORMATION     ~       DIAGNOSE     ~       VER REGISTRATION     ~ |   |                                                                                                    |  |  |  |  |  |
| . C                       |                                                                                                    |   | Shared ECU ID<br>12-digit number located on the top of ECU, or on the front flap of the shipping box.                                                                                                    |  |  |  |  |  |
|                           |                                                                                                    |   | 203256458451                                                                                                    |  |  |  |  |  |
| (8)                       |                                                                                                    |   | New ECU ID •<br>12-digit number located on the top of ECU, or on the front flap of the shipping box.                                                                                                    |  |  |  |  |  |
| o;                        |                                                                                                    |   |                                                                                                    |  |  |  |  |  |
|                           | ACCOUNT DETAILS                                                                                                    |   | ок                                                                                                    |  |  |  |  |  |
|                           | ACCOUNT SECURITY                                                                                                    |   |                                                                                                    |  |  |  |  |  |
|                           | UPGRADE ACCOUNT                                                                                                    |   |                                                                                                    |  |  |  |  |  |

### 2.3 Incomplete Customer

Registration procedure may be interrupted due to special reasons. EMA will retain the unfinished registration information for the customers who can continue registering after completing other works.

The procedure is the same as normal users'. In the "Registration ", search the unfinished registration customers in "Incomplete Customer" list and follow the reminders to continue the registration.

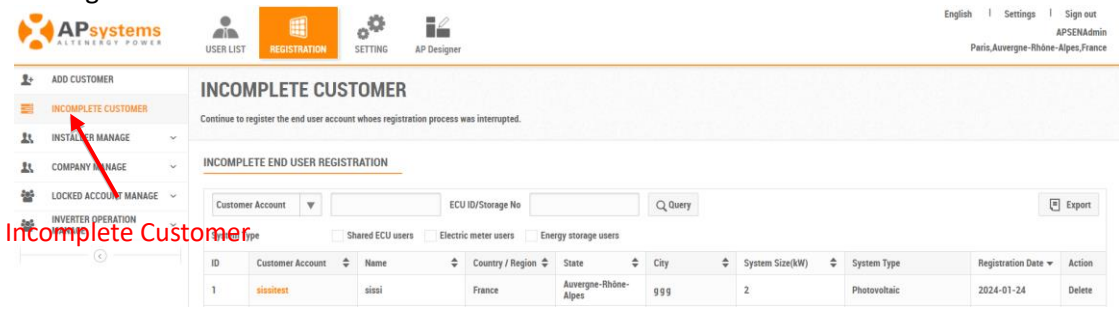

# **3. System Data Monitoring**

The data monitoring content of the shared ECU is basically same as normal users'. The following tables list the differences between them.

### **3.1** Different Types Of User Login Monitor Content

| Objects                                                                                                    | Sub User                                                                                                    | Master User                                                                                                    | Normal User                                                                                                    |  |  |
|----------------------------------------------------------------------------------------------------|----------------------------------------------------------------------------------------------------|----------------------------------------------------------------------------------------------------|----------------------------------------------------------------------------------------------------|--|--|
| System energy                                                                                               | Only display the power<br>generation data of the<br>inverter which belongs to<br>current Shared ECU sub user<br>account                                                    | Display the power<br>generation data of all the<br>inverters under this ECU.<br>When there are several<br>ECUs, it is the summary<br>value of all ECUs                             | Display the power<br>generation data of all the<br>inverters under this ECU.<br>When there are several<br>ECUs, it is the summary<br>value of all ECUs                                      |  |  |
| Module                                                                                                    | Only display the layout of<br>the current Shared ECU sub<br>user account view and the<br>power generation data of<br>corresponding component                               | Display the inverter<br>layout view for all Shared<br>ECU Sub User and the<br>power generation data of<br>corresponding<br>component                                               | Display the current user<br>layout view and the power<br>generation data of<br>corresponding component                                                                                      |  |  |
| Report (including<br>system overview,<br>ECU level data,<br>power<br>generation data<br>report<br>download) | Only display the current<br>Shared ECU Sub User's<br>inverter power generation<br>data and the corresponding<br>environmental benefits                                     | Display the all Shared ECU<br>Sub User's inverter power<br>generation data and the<br>corresponding<br>environmental benefits                                                      | Display all the inverter under<br>the ECU power generation<br>data<br>and the corresponding<br>environmental benefits,<br>when there are several<br>ECUs, it is the summary of<br>the value |  |  |
| Setting<br>(including system<br>information,<br>system<br>information<br>maintenance)                       | Only the current Shared ECU<br>Sub User account basic<br>information is displayed<br>Only the historical data of<br>the current Shared ECU Sub<br>User system is displayed | Display the Shared ECU<br>Master User account<br>information<br>Display the Shared ECU<br>Master User 's ECU<br>history and all Shared<br>ECU Sub User 's inverter<br>history data | Display user basic<br>information<br>Display system history                                                                                                    |  |  |

# **3. System Data Monitoring**

### 3.2 Installer Management Shared ECU Users

| Object                                                                                                   | Shared ECU Sub User                                                                                  | Shared ECU Master<br>User                                                                                                    | Normal User                                                                                                    |  |  |  |  |
|----------------------------------------------------------------------------------------------------|----------------------------------------------------------------------------------------------------|----------------------------------------------------------------------------------------------------|----------------------------------------------------------------------------------------------------|--|--|--|--|
| User generation<br>information:<br>Such as system<br>energy, component<br>power, system<br>reports, etc. | See "3.1 Different Types Of User Login Monitoring Content Difference"                                |                                                                                                    |                                                                                                    |  |  |  |  |
| History<br>(ECU history data,<br>inverter history data)                                                  | Only displays the<br>current Shared ECU<br>Sub User's ECU and<br>inverter history                    | Display the Shared<br>ECU Master User 's<br>ECU history and all<br>Shared ECU Sub User<br>'s inverter history<br>data                                                                                                    | Display system ECU and inverter history                                                                                                    |  |  |  |  |
| Remote control                                                                                           | Both user actions ope range                                                                          | rate on the entire ECU                                                                                                    | Acting on the entire ECU range                                                                                                    |  |  |  |  |
| Diagnose                                                                                                 | Only show Shared<br>ECU Sub User's<br>information and<br>working condition of<br>registered inverter | Display the Shared<br>ECU Master User<br>information, working<br>condition of Shared<br>ECU Sub User's<br>inverter has been<br>registered and the<br>report of the<br>unregistered but<br>have reported data<br>inverter | Display system user<br>information, the working<br>condition of the inverter has<br>been registered and the<br>inverter has not been<br>registered but reported data |  |  |  |  |